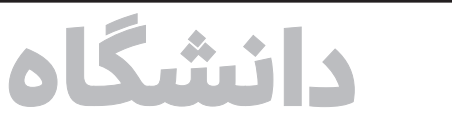

@farhikhtegandaily ©099@ منابع محکمان

چهارمین ترم کرونایی به صورت مجازی سپری شد

# آنچه در آغاز امتحانات دانشگاه آزاد باید بدانید

. تحانات این نیمسال می شوند. براساس تقویم آموزشی دانشگاه آزاد اسلامی، دانشجویان این دانشگاه از ۱۲ تیرماه الی ۲۴ تیرماه در بازه امتحانات قرار می گیرند و بعد از یک استراحت یک هفته ای ثبت نام ترم تابستانی در واحدهای مجری ترم تابستان این دانشگاه برگزار خواهد شد.

نیمسال دوم سال تحصیلی ۱۴۰۰ بهدلیل شیوع کرونا به صورت کاملا غیر حضوری و در بستر فضای مجازی برگزار شد. امتحانات این ترم هم بناست در این فضا یعنی سامانههای آزمون غیرحضوری برگزار شود. البته هم دانشگاه وهم دانشجویان، در این نیمسال تحصیلی آشنایی بیشتری

نسبت به گذشته از سامانههای مجازی امتحانات دارند، ضمن اینکه واحدهای دانشگاه آزاد نیز با عیبیابی از سامانه های پیشین، در این نیمسال تلاش کردند با قوت بیشتری به دانشجویان خدمات ارائه کنند و در این راستا واحدهای مختلف این دانشگاه سامانه های مختلفی را برای

ارائه خدمات معرفی کردند. ما نیز در این گزارش قصد داریم نحوه امتحان دهی در دو سامانه بزرگ «دانان» و «وادآزما» را که شامل دانشجویان بیشتری در واحدهای دانشگاه آزاد می شود به طور کامل معرفی کنیم و نکاتی را که دانشجویان باید حتما در امتحان به آن دقت کنند، یادآوری کنیم.

### 🗨 مراحل شرکت در امتحانات غیرحضوری دانشگاه آزاد اسلامی

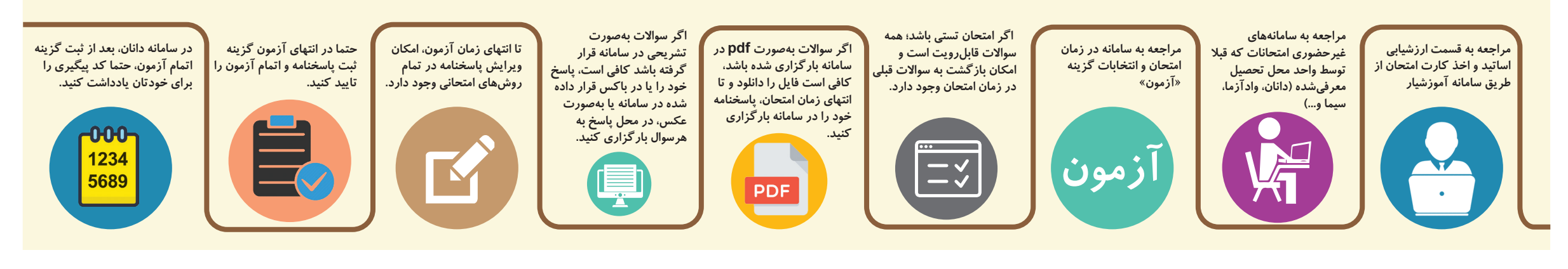

# انههای آزمون غیر حضوری دانشگاه آزاد و آنچه باید بدانید!

امتحانات مجازی به دو صورت تستی یا تشریحی (به صلاحديد استاد درس) بر گزار میشود.

دانشجویان دانشگاه آزاد از امروز شنبه ۱۲ تیرماه وارد مرحله

مطابق پروتکلهای آزمون مجازی، سامانه امتحانات مجازی دانشگاه دارای بانک سوال برای هر درس به تعداد چندبرابر سوالهای مورد نیاز آن درس است.

مهراد کوکبی

روزنامەنگار

امتحانات در سامانه آزمون های غیر حضوری اختصاصی به یکی از چهار روش زیر قابل بر گزاری است،

الف) امتحان تستى ساده (با متن ساده و بدون فرمول و/یا شکل در کل سوالات و گزینههای پاسخ)

ب) تستی ترکیبی (متن به همراه با شکل و/يا فرمول)

ج) تشريحي ساده (صرفا متن بدون شكل و/يا فرمول دركل سوالات امتحان) د) تشریحی ترکیبی (متن همراه با شکل و/یا فرمول در یک یا چند سوال امتحان)

مىشودودانشجودروقت تعيين شده امتحان، ۴. برای امتحانات نوع تستی متنی ساده (الف): سوالات امتحان یکی پس از دیگری جواب كل سوالات را در برگه پاسخنامه (ترجيحا پاسخنامه استاندارد که لینک دانلود آن در بهصورت متنى روى صفحه نمايشگر دانشجو ظاهر شدهودانشجو كافى است گزينه صحيح رابا کلیک انتخاب کند.

۱-۴: برای امتحانات تشریحی متنی ساده بالای برگه پاسخ، عکسی با فرمت و ظرفیت (ج): سوالات آزمون به صورت متنى و يكجا مجاز تهیه و در جعبه (باکس) بارگزاری کند. روی صفحه نمایشگر دانشجو ظاهر شده و همچنین شمامی توانید علاوهبر ارسال عکس دانشجوبايدپاسخسوالاترابهصورتمتنىدر در جعبه (باکس) پاسخ سوال، در صورت تمايل جعبه (باکس) زیرسوال تایپ کندیا در صورت (ودرمواردی که پاسخنامه بیشتر از یک صفحه تمايل (واگر پاسخشامل شكل وفرمول است) است)فایل عکس پاسخنامه را از طریق امکان فراهم شدهدر ذيل جعبه پاسخ به صورت ضميمه پاسخ سوال را روی برگه پاسخنامه (ترجیحا پاسخنامه استاندارد که لینک دانلود آن در (Attach)بافرمتوظرفيتمجاز پيوست كنيد. این صفحه موجود است) و پس از نوشتن نام ونامخانوادكى وشماره دانشجويي بالاي بركه

پاسخ، عکسی با فرمت و ظرفیت مجاز تهیه و

درجعبه(باکس)بالایاپاییننوشتههایخود

بارگزاری کند. همچنین شمامی توانید علاوه

برارسال عكس در جعبه (باكس) پاسخ سوال

در صورت تمایل فایل عکس پاسخنامه را از

طریق امکان فراهم شده در ذیل جعبه پاسخ

بهصورت ضميمه (Attach) هم با فرمت و

۲-۴- برای امتحانات تشریحی یا تستی

نرکیبی (ب و د): یک برگه امتحانی کامل

شامل كليه سوالات (مشابه امتحانات حضوري)

(از نمونه سوالات موجود در بانک سوالات

درس) بهصورت تصادفی برای دانشجو ظاهر

ظرفيت مجاز پيوست كنيد.

#### حداكثر ظرفيت فايل هاى عكس قابل آپلود ۵mb

پيشنهادمىشودبراىاينكەبەمشكلىبرخورد نکنید، اگر تعداد برگهای پاسخنامه شما بیشازیکبرگەمیشود،از هربرگ پاسخنامه جداگانه عکس تهیه کنید و پس از تنظیم اندازه و حجم، آن را در قسمت پیوست فایل قرار دهید، سپس برگ دوم پاسخنامه و به همین ترتیب برای تمامی برگ های پاسخنامه جداگانه یک فایل پیوست شود. همچنین امكان پيوست كردن كليه فرمتهاي فايل

اعماز (doc،pdf،jpgو...)در قسمت پيوست فایل از تصویر پاسخنامه وجود دارد و هیچ محدودیتینیست.

این صفحه موجود است) وارد کرده و پس از نوشتن نام ونام خانوادگی و شماره دانشجویی

در امتحانات تشریحی تصویری که پاسخها باید به صورت تصویر در سامانه بارگزاری شود، زمان پاسخگویی به سوالات امتحان خود را طوری تنظیم کنید که برای ارگزاری فایل های پاســخنامه وقت کافی داشـــته باشید، چون به محض اتمام وقت آزمون سامانه امتحان بسته خواهد شد و امکان بارگزاری پاسخنامه در هیچ شرایطی وجود نخواهد داشت، لذا با توجه به عدم محدودیت سامانه در تعداد فایل های تصویری قابل بارگزاری، اکیدا توصیه می شود پس از پاسخگویی به هر سوال وتكميل يرگ پاسخنامه آن سوال بلافاصله فايل تصوير آن را در سامانه بارگزاری كنيد و سپس سراغ سوال بعدی و ادامه آزمون برويد و از جمع كردن برگه های پاسخنامه و تهیه و تنظیم تصویر از آنها در انتهای آزمون جدا خودداری کنید، چون به احتمال زیاد دچار کمبود وقت خواهید شد و کل زحمات شما هدر خواهد رفت. توضيح اينكهاز اساتيد درخواست شده است وقت امتحان هارا حدود ١٠ تا١٥ درصداز وقت استاندارد بيشتر درنظر بگيرند كه دانشجويان زمان كافى براى آپلودها داشته باشند.

۶. هر امتحان یک بازه مجاز زمانی (مثلا ۸ تا ۳۰: ۹ صبح) و یک مدت آزمون مثلا ۶۰ دقیقه دارد. ورود دانشجو برای آزمون، می تواند درطول بازه زمانی انجام 6

> كليهدانشجويان لازم استمطابق برنامه امتحانى خودراس ساعت مقرر ازطريق سامانه هاى تعيين شده توسط دانشگاه محل تحصيل شان، وارد سامانه آزمون شوند و پس از انتخاب درس با توجه به بازه زمانی امتحان،سوالات امتحانى خودرادر مدت زمان تعيين شده پاسخ دهند.

> > چنانچے ہرگونہ اشے کال/ مانع یا محدودیتی برای دریافت کارت  $\mathbf{O}$ امتحانی در سامانه دانشجویی یا ورود به آزمون درس مورد نظر در سامانهامتحاناتمجازىداريد،تاكيدمىشودتاقبل از روز آزمون خود نسبت به رفع اشکالات و موانع اعم ز آموزشی وغیرہ اقدام کنید.

توصيه مى شود قبل از فرارسيدن روز امتحان با مراجعه به سامانه امتحانات غیر حضوری، نسبت به ملاحظه بازه زمانی امتحانات دروس خود اقدام

/ هردانشجویی باید در بازه زمانی مجاز امتحان خود با ورود به سامانه امتحانات مجازی و انتخاب درس خود حداکثر برای درسی ممکن است بازه مجاز امتحانی ساعت ۸ تا ۳۰: ۹ صبح تعریف شود و وقت امتحان هم ۶۰ دقیقه باشد.

بدیهی است ورود بعد از ساعت ۲۳: ۸ برای این درس باعث کاهش زمان امتحان به میزان تاخیر در ورود خواهد شد. به عنوان مثال گر دانشجویی ساعت ۹ وارد سامانه شود بهجای ۶۰ دقیقه، ۳۰ دقیقه فرصت امتحان خواهد داشت. توصیه می شود حداقل یک روز قبل از تاریخ امتحان با مراجعه به سامانه امتحانات مجازی بازه امتحان موردنظر را ملاحظه کنید و به خاطر بسپارید.

> در صورتی که به هر دلیل اتصال به اینترنت شما با مشکل روبه رو شد، می توانید مجددا دربازه زمانى امتحان وارد سامانه شويد وادامه سوالات را پاسخ دهيد. (البته توجه كنيدورود مجدد حتما بايد در بازه زماني امتحان انجام شود، چون پس از اتمام بازه زمانی امکان ورود به آزمون را نخواهید داشت.)

کنند و چنانچه امکان مشاهده ندارید و با خطای موانع و محدودیت های آموزشی و... مواجه می شوید پیگیری های لازم را از روزهای قبل انجام دهید.

بدین ترتیب دانشجو مجاز است بین ساعت ۸ تا ۸:۳۰ وارد سیستم شود و ۶۰ دقیقه مهلت پاسخگویی داشته باشد.

دانشجویان موظف هســتند پیشبینی لازم را برای قطع احتمالیی برق در مکان امتحان خود داشیته باشند. (شارژ کامل بودن لپتاپ یا گوشی موبایل و پیشبینی بسته اینترنتی همراه)

## 🗨 نیازمندی های رایانه ای که پیش از شروع آزمون باید آماده کنید

ورود به سامانه آزمون مجازی نیاز به نرمافزار خاصی ندارد اما توجه داشته باشید:

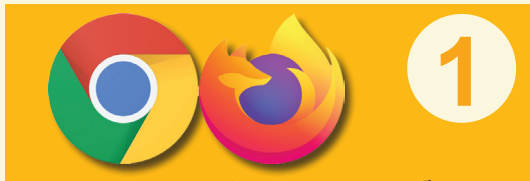

صرفا از آخرین نسخههای مرور گرهای فایرفاکس یا كروم براى اتصال به كلاس آنلاين استفاده كنيد.

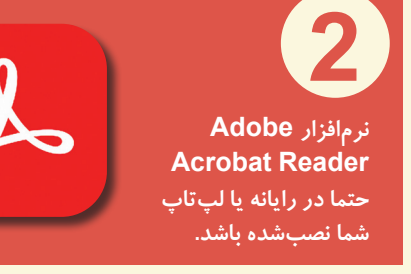

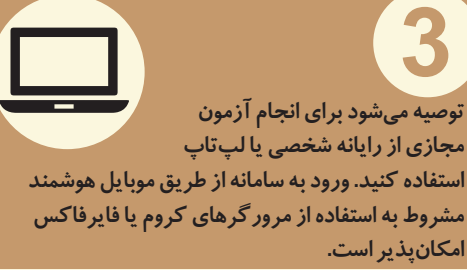

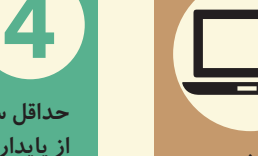

# 2Mbps

حداقل سرعت دانلود اینترنت شما باید 2Mbps باشد از پایداری اینترنت ADSL یا همراه خود اطمینان حاصل کنید.

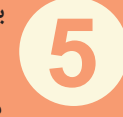

با توجه به اینکه برای برخی امتحانهای خاص و تشریحی (مطابق نظر استاد) علاوه بر امکان پاسخ دهی به صورت تایپی در قسمت مشخص شده امكان آپلود تصویر پاسخنامه دانشجو بهصورت عکس هم فراهم شده است (که

بهویژه برای دروس محاسباتی مساله مهمی است) حتیالمقدور علاوهبر رایانه یا لپتاپ یک گوشی تلفن همراه برای گرفتن عکس پاسخنامه و ارسال آن به رایانه هم پیشبینی کنید.

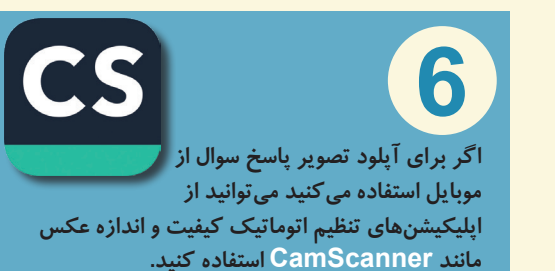

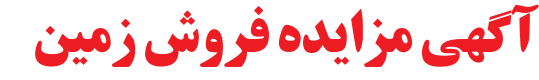

شهرداری تاکستان در نظر دارد به استناد بند ۱ مصوبه شماره ۱۸۳ برابر مجوز به شماره نامه ۹۹/۲۰۲ مورخه ۹۹/۶/۱۶ و بند ۲ مصوبه شماره ۲۱۰ به شماره نامه ۹۹/۳۸۷ مورخه ۱۳۹۹/۱۱/۲۳ شورای محترم اسلامی شهر نسبت به فروش ۱۰/ده قطعه زمین برابر مشخصات ذیل اقدام نماید. ضمنا پرداخت هر نوع مالیات و عوارض برعهده برنده مزایده می باشد و در مقابل فروش زمین وجه نقد دریافت می گردد و برندگان اول و دوم و سوم مزایده هرگاه حاضر به انعقاد قرارداد نشوند سپرده آنان ضبط خواهد شد. -مهلت دریافت اسناد مزایده: از روز یکشنبه مورخه ۱۴۰۰/۰۴/۱۳

- مهلت تحویل اسناد مزایده: حداکثر تا پایان وقت اداری روز چهارشنبه مورخ ۱۴۰۰/۰۴/۲۳

- تاریخ بازگشایی پاکات: راس ساعت ۱۳:۳۰ روز پنجشنبه مورخه ۱۴۰۰/۰۴/۲۴ در دفتر شهردار تاکستان.

·هزینه ارزیابی زمین و نشر آگهی و انتقال اسناد به عهده برنده مزایده می باشد.

-محل دریافت اسناد مزایده: تاکستان خیابان امام خمینی شهرداری تاکستان واحد قراردادها شماره تلفن: ۲۸-۳۵۲۳۰۷۰۱ سایر اطلاعات مربوط به مزایده در اسناد مزایده درج گردیده است و جهت اطلاعات بیشتر به واحد قراردادها مراجعه گردد. -شهرداری در رد یا قبول پیشنهادات مختار است ۰

. به پیشنهادهای فاقد امضاء و مخدوش و پیشنهاداتی که بعد از انقضاء مدت مقرر واصل شود ترتیب اثر داده نخواهدشد. ارائه فیش واریزی مبلغ سپرده به حساب شماره ۱۰۶٬۵۹۴۵۸۰۰۹ شهرداری تاکستان نزد بانک ملی شعبه مرکزی تاکستان

| مرحله مزايده |              | آد.س.                                                         | مبلغ سپرده  | مبلغ بابه (ریال) | مساحت     | كالبدي | قطعه | بالاک ثبت      | 2  |
|--------------|--------------|---------------------------------------------------------------|-------------|------------------|-----------|--------|------|----------------|----|
| تجديد        | بدوى         | الكرسى                                                        | (ريال)      | مبتع پيد ريان    | (مترمربع) | فربرى  |      | پر ک بینی      | .g |
| $\checkmark$ |              | خیابان حافظ- ۱۶ متری دوم                                      | ۵۱۴/۴۹۵/۰۰۰ | ۱۰/۲۸۹/۹۰۰/۰۰۰   | ۲۳۹/۳     | مسكونى | ۶۳   | 1/8089/87800   | ۱  |
|              | $\checkmark$ | بالای کمر بندی پشت سی ان جی شهرداری                           | ۶۸۷/۵۰۰/۰۰۰ | ۱۳/۷۵۰/۰۰۰/۰۰۰   | ۵۰۶/۱۲    | مسكونى | ۴    | 1/82989/88199  | ۲  |
|              | $\checkmark$ | بالای کمر بندی پشت سی ان جی شهرداری                           | ۶۸۷/۵۰۰/۰۰۰ | 17/90.//         | 46.11     | مسكوني | ۵    | 1/82979/882    | ٣  |
|              | ~            | خیابان شهید رجایی-نرسیده به میدان<br>حکیمی-خیابان ۱۰ متری دوم | ۵۵۶/۲۰۶/۰۰۰ | 11/174/17-/      | 266/26    | مسكونى | ١    | 1/84241/8076.  | ۴  |
|              | ~            | خیابان شهید رجایی-نرسیده به میدان<br>حکیمی-خیابان ۱۰ متری دوم | 461/277/    | 9/778/V9+/+++    | 5/08      | مسكونى | ٢    | 1/844241/80241 | ۵  |
|              | ~            | خیابان شهید رجایی-نرسیده به میدان<br>حکیمی-خیابان ۱۰ متری دوم | 461/277/    | 9/778/V8+/+++    | ۲۰۰/۵۶    | مسكونى | ٣    | 1/84241/80742  | ۶  |
|              | ~            | خیابان شهید رجایی-نرسیده به میدان<br>حکیمی-خیابان ۱۰ متری دوم | 461/277/    | 9/770/V90/000    | ۲۰۰/۵۶    | مسكونى | ۴    | 1/84241/80742  | ٧  |
|              | ~            | خیابان شهید رجایی-نرسیده به میدان<br>حکیمی-خیابان ۱۰ متری دوم | 461/277/    | 9/778/V8+/+++    | ۲۰۰/۵۶    | مسكونى | ۵    | 1/84241/8074   | ٨  |
|              | ~            | خیابان شهید رجایی-نرسیده به میدان<br>حکیمی-خیابان ۱۰ متری دوم | ۵۳۰/۷۰۰/۵۰۰ | 1.1914/.1.1.     | 220/12    | مسكونى | ۶    | 1/84241/80240  | ٩  |
|              | ~            | خیابان شهید رجایی-نرسیده به میدان<br>حکیمی-خیابان ۱۰ متری دوم | ۵۶۸/۴۰۷/۰۰۰ | 11/388/140/000   | 77.181    | مسكوني | ٧    | 1/84241/80248  | ١  |